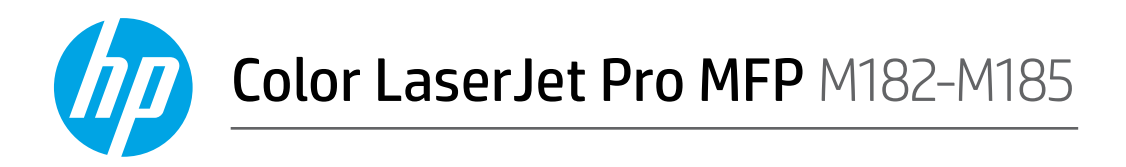

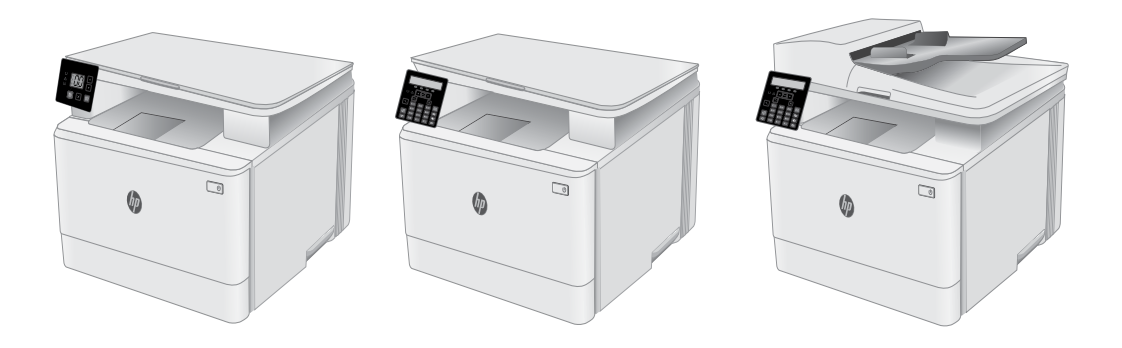

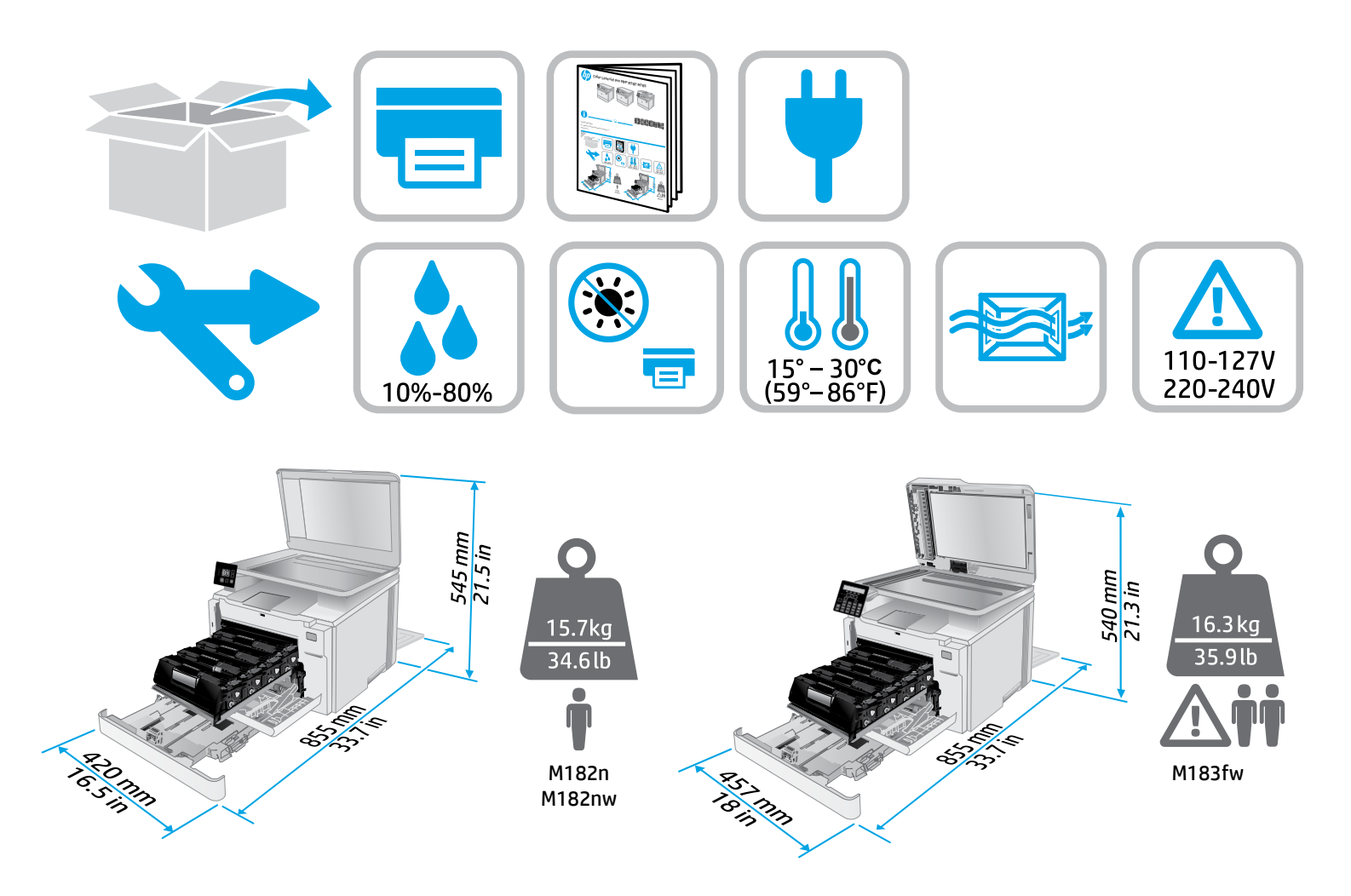

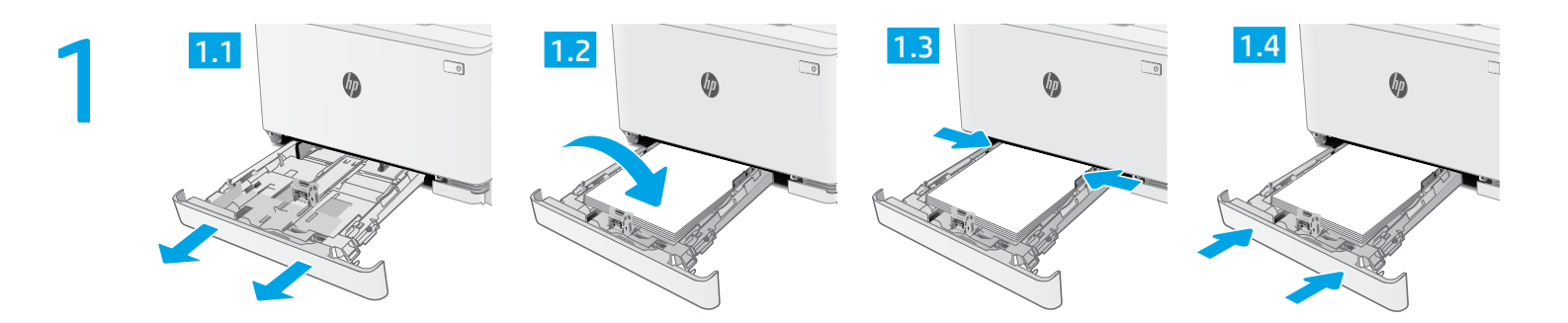

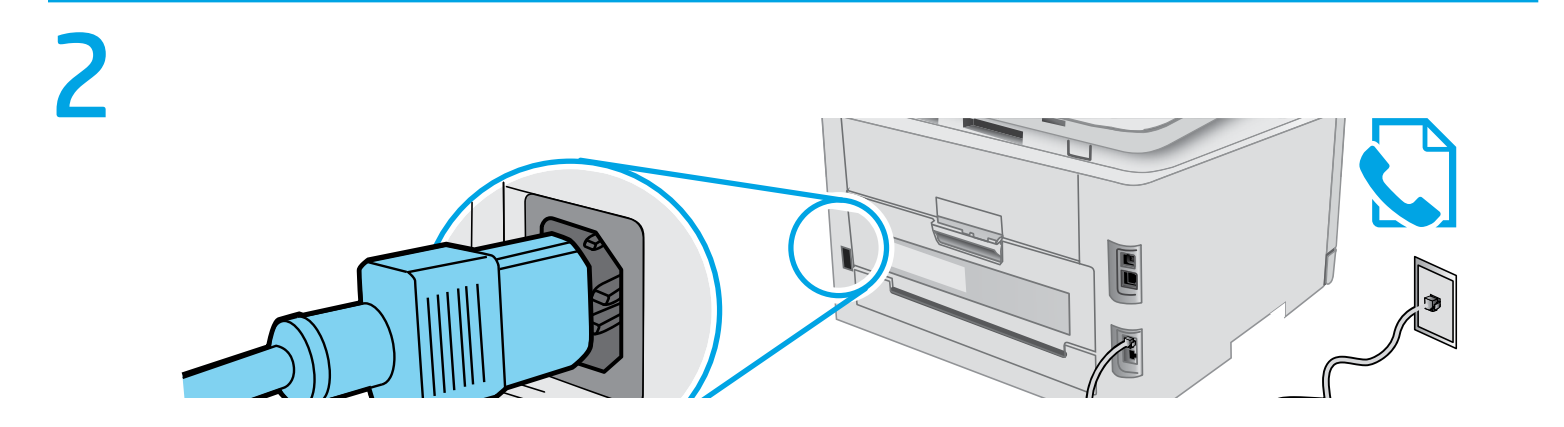

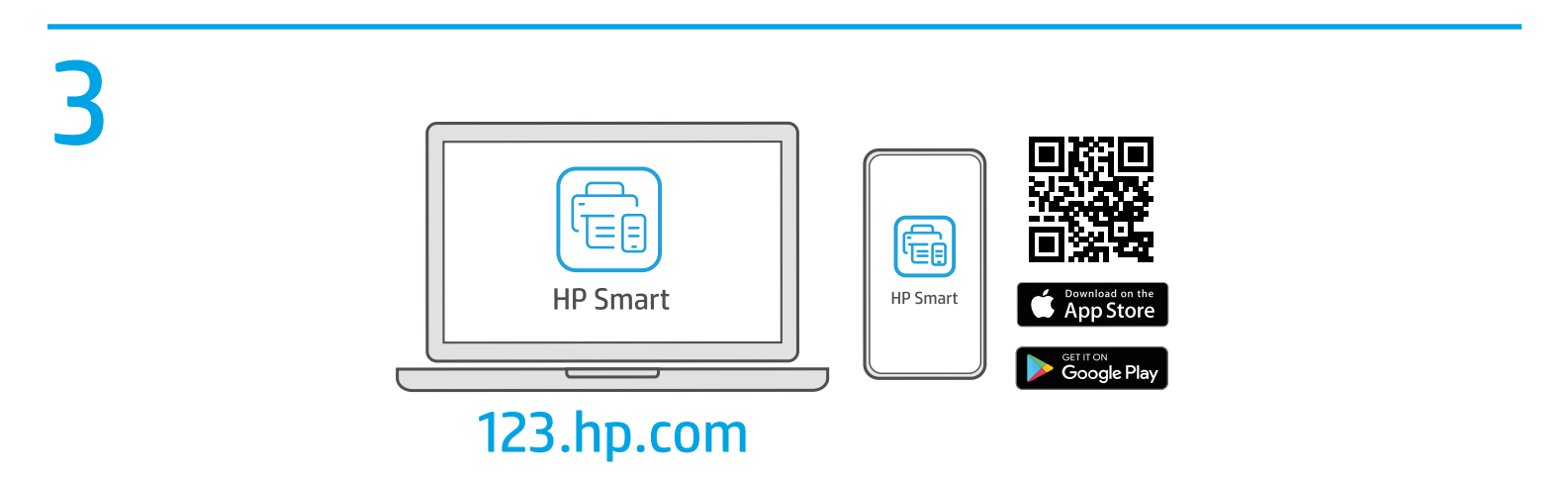

?

hp.com/support/printer-setup

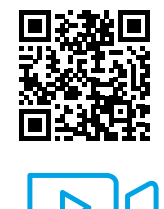

Trouble getting started? Find setup information and videos online.

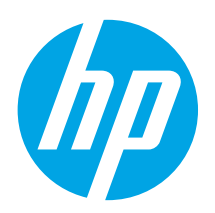

# Color LaserJet Pro MFP M182-M185 Reference Guide

### Need Help? - 1 FAQ

For frequently asked questions, go to <u>www.hp.com/support/ljM182MFPFAQ</u> or scan the QR code.

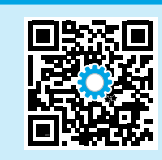

# LED control panel view

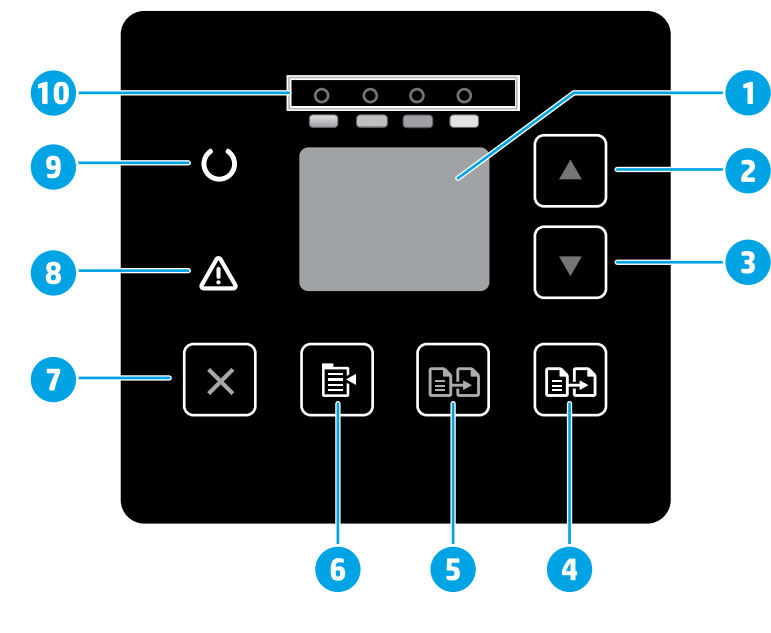

| 1  | Control panel LED display      |
|----|--------------------------------|
| 2  | Up arrow ▲ button              |
| 3  | Down arrow <b>▼</b> button     |
| 4  | Start Color Copy / OK 🖻 button |
| 5  | Start Mono Copy 🖃 button       |
| 6  | Copy Setup 📴 button            |
| 7  | Cancel <b>X</b> button         |
| 8  | Attention & LED                |
| 9  | Ready OLED                     |
| 10 | Supplies LEDs                  |
| -  |                                |

# 2-line LCD control panel view

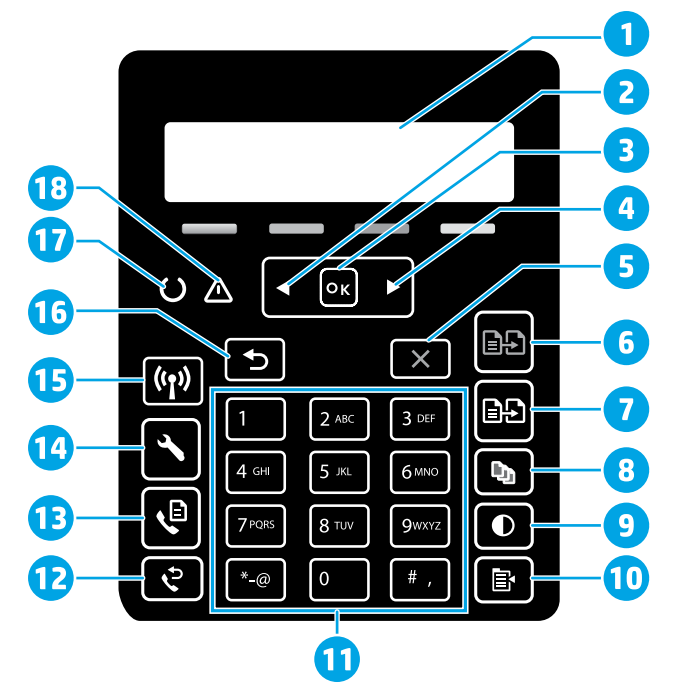

| 1 | 2-line control panel display   | 10 | Copy Menu 🗈 button                                  |
|---|--------------------------------|----|-----------------------------------------------------|
| 2 | Left arrow <b>∢</b> button     | 11 | Alphanumeric keypad                                 |
| 3 | <b>OK</b> button               | 12 | Fax Redial & button<br>(fax models only)            |
| 4 | Right arrow ▶ button           | 13 | Start Fax & button<br>(fax models only)             |
| 5 | Cancel <b>X</b> button         | 14 | Setup 🔧 button                                      |
| 6 | Start Mono Copy 🕒 button       | 15 | Wireless <b>«1»</b> button<br>(wireless model only) |
| 7 | Start Color Copy 🗈 button      | 16 | Back arrow 🗅 button                                 |
| 8 | Number of Copies 🖻 button      | 17 | Ready OLED                                          |
| 9 | Lighter/Darker <b>O</b> button | 18 | Attention 🛆 LED                                     |
|   |                                |    |                                                     |

### Control panel light patterns

| Lights           | Description                                                    | Solution                                                                                                    |
|------------------|----------------------------------------------------------------|----------------------------------------------------------------------------------------------------|
| U                | Ready                                                          | No action to take.                                                                                                    |
| 0 0 0 0          | Toner cartridge is at end of life                              | A Supplies light blinks when a supply error occurs, and it glows without blinking when the supply is very low.                                                                                                |
| $\bigcirc \land$ | Fatal error                                                    | Power cycle. If error still appears, call HP customer service.                                                                                                    |
| Ú<br>€           | Processing                                                     | No action to take.                                                                                                    |
| ₹                | Error/Manual Feed/Manual Duplex/Out of paper/<br>Door open/Jam | <ul> <li>Manual Feed/Manual Duplex - Press the <b>OK</b> button when ready.</li> <li>Out of paper - Insert paper.</li> <li>Door open - Secure all doors.</li> <li>Error/Jam - Refer to User Guide.</li> </ul> |

### Control panel error message

| Error Message                                                                                                    | Solution                                                                                                    |  |
|----------------------------------------------------------------------------------------------------|----------------------------------------------------------------------------------------------------|--|
| Load Paper                                                                                                    | Insert paper.                                                                                                  |  |
| <ul><li>Initializing</li><li>Cleaning</li><li>Printing Cool down mode</li></ul>                                                                                 | No action to take.                                                                                             |  |
| Door is open                                                                                                    | Secure all doors.                                                                                              |  |
| <ul> <li>Jam in tray 1. Clear jam and then press <b>OK</b>.</li> <li>Jam in cartridge area. Open top cover and remove cartridge. Clear jam.</li> </ul>          | Refer to User Guide.                                                                                           |  |
| <ul> <li>Manual Feed. Plain, Letter. Or press <b>OK</b> to use available media.</li> <li>Manual Duplex. Load tray 1. Press <b>OK</b> to continue.</li> </ul>    | Press the <b>OK</b> button when ready.                                                                         |  |
| <ul> <li>Supply problem.</li> <li>Install cartridge.</li> <li>Incompatible cartridge.</li> <li>Protected cartridge.</li> <li>Unauthorized cartridge.</li> </ul> | Take out and reinsert the toner cartridge. If error still appears, go to <u>www.hp.com/support/ljM182MFP</u> . |  |
| <ul><li>Cartridge is very low.</li><li>Used or counterfeit cartridge in use.</li></ul>                                                                          | Replace with a new cartridge.                                                                                  |  |

# Download and install the software

NOTE: Do not connect the USB cable until you are prompted to do so.

### Wethod 1: Download from 123.hp.com/laserjet

- 1. Go to <u>123.hp.com/laserjet</u> (Windows) or <u>123.hp.com</u> (OS X), and click **Download**.
- 2. Follow the onscreen instructions and then prompts to save the file to the computer.
- 3. Launch the software file from the folder where the file was saved.
- 4. Follow the onscreen instructions to install the software.
- 5. When prompted to select a connection type, select the appropriate option for the type of connection.

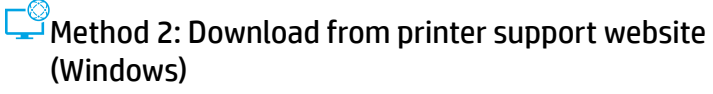

- 1. Go to <u>www.hp.com/support/ljM182MFP</u>.
- 2. Select Software and Drivers.
- 3. Download the software for your printer model and operating system.
- 4. Launch the software file from the folder where the file was saved.
- 5. Follow the onscreen instructions to install the software.
- 6. When prompted to select a connection type, select the appropriate option for the type of connection.

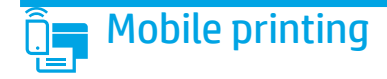

### Method 1: HP Smart

Use the HP Smart app to set up, print, and more.

- 1. Scan the QR code or go to <u>123.hp.com</u>.
- 2. Install the HP Smart app.
- 3. Run the HP Smart app and follow the onscreen instructions to connect, set up, print, and more.

### Method 2: Wi-Fi Direct (wireless models only)

Wi-Fi Direct allows Wi-Fi capable devices, such as smart phones, tablets, or computers, to make a wireless network connection directly to the printer without using a wireless router or access point. Connect to the printer's Wi-Fi Direct signal the same way Wi-Fi capable devices are connected to a new wireless network or hotspot.

#### Enable Wi-Fi Direct

To set up Wi-Fi Direct from the control panel, complete the following steps:

- On the printer control panel, press the Setup button, and then open the Network Setup menu.
- 2. Open the following menus:
  - Wi-Fi Direct
  - On/Off
- 3. Touch the **On** menu item.

# 🚄 Use the scan feature

Use the HP Scan software on your computer to start a scan job at the printer.

#### Windows

Click **Start**, select **Programs** or **All Programs**, select **HP**, and then select **HP Scan**.

**Discover the printer** 

- 1. From the mobile device, turn on the Wi-Fi, and search for wireless networks.
- 2. Select the printer as shown on the printer control panel. **Example printer name**: Direct-bb-HP M182 Laserjet

#### Learn more about mobile printing

For further information about these and other operating systems (Chrome/Google Cloud Print), go to <u>www.hp.com/go/LaserJetMobilePrinting</u> or scan the QR code.

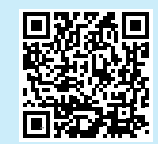

#### OS X

Go to the Applications folder and open HP Smart.

# Troubleshooting

### ( ) Wireless connection troubleshooting

Verify that the printer is within the range of the wireless network. For most networks, the printer must be within 30 m (100 ft) of the wireless access point (wireless router). A USB cable might be required for temporary connection between the printer and the computer. To ensure that the wireless setup information synchronizes correctly, do not connect the USB cable until prompted to do so.

#### Follow these steps to restore the network settings:

- 1. Remove the USB cable from the printer.
- 2. Press and hold the Wireless (\*) button on the printer control panel. When the Ready OLED and the Attention & LED start blinking simultaneously, release the Wireless (\*) button. Printer will restore network default automatically and restart.
- 3. When the Ready OLED is on, continue to install the software.

#### User guide and additional support resources

The user guide includes printer usage and troubleshooting information. It is available on the web: Go to <u>www.hp.com/support/ljM182MFP</u>.

#### Check for firmware updates

- 1. Go to www.hp.com/support/ljM182MFP.
- 2. Select a printer or category from the list, and then click **Drivers**.
- 3. Select the operating system, and click the **Next** button.
- 4. Select **Firmware**, and click the **Download** button.

### Wireless printing

For more information about wireless printing and wireless setup, go to www.hp.com/go/wirelessprinting.

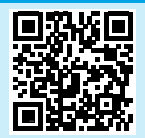

© Copyright 2020 HP Development Company, L.P.

Reproduction, adaptation or translation without prior written permission is prohibited, except as allowed under the copyright laws.

The information contained herein is subject to change without notice.

The only warranties for HP products and services are set forth in the express warranty statements accompanying such products and services. Nothing herein should be construed as constituting an additional warranty. HP shall not be liable for technical or editorial errors or omissions contained herein.

#### **Trademark Credits**

Windows® is a U.S. registered trademark of Microsoft Corporation.

Apple and the Apple logo are trademarks of Apple Inc., registered in the U.S. and other countries.

App Store is a service mark of Apple Inc.Android, Google Play, and the Google Play logo are trademarks of Google Inc.

OS X is a trademark of Apple Inc., registered in the U.S. and other countries.

AirPrint is a trademark of Apple Inc., registered in the U.S. and other countries.

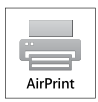

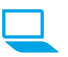

www.register.hp.com

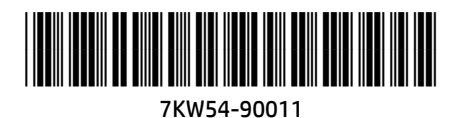

Printed on recycled paper